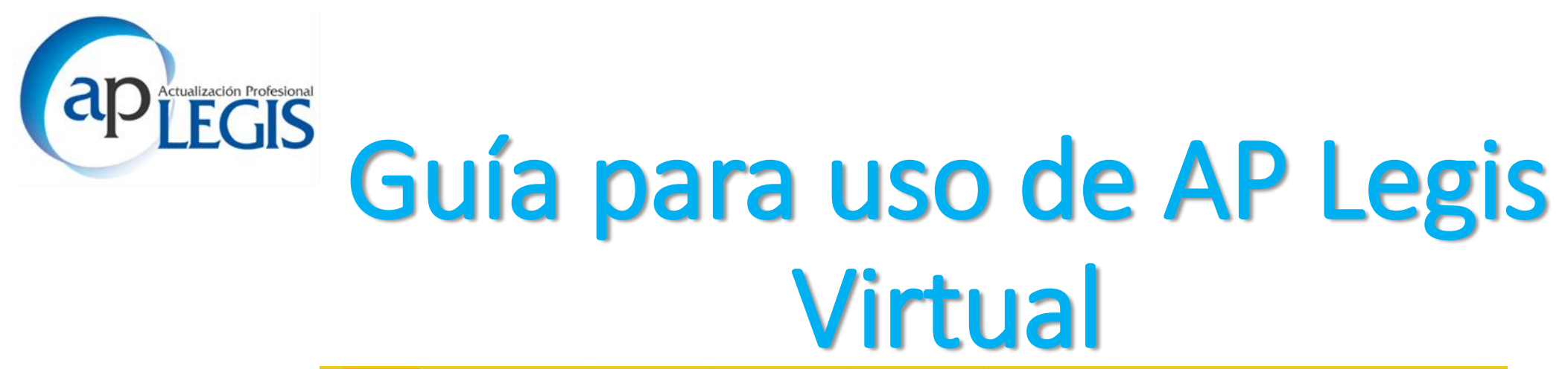

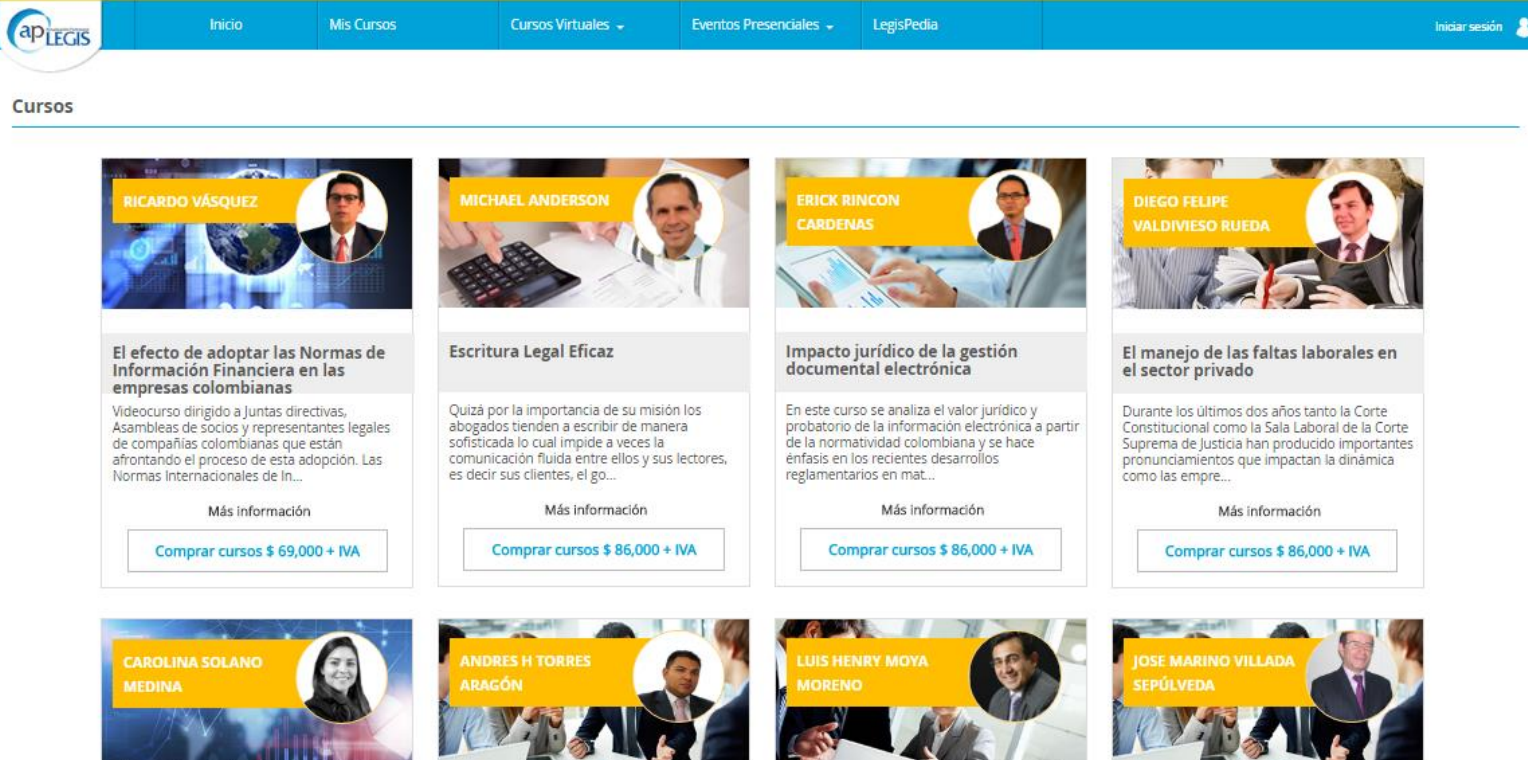

Aspectos Jurídicos del Comercio Electrónico Manejo de los requerimientos de la UGPP Aplicación Práctica de Normas de Información Financiera para PYMES Conozca y practique el Modelo de Venta Legis

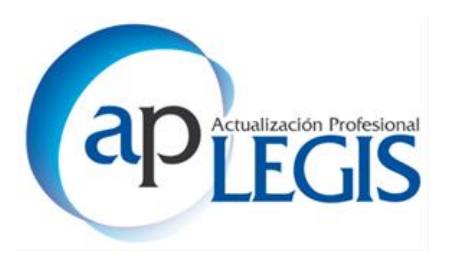

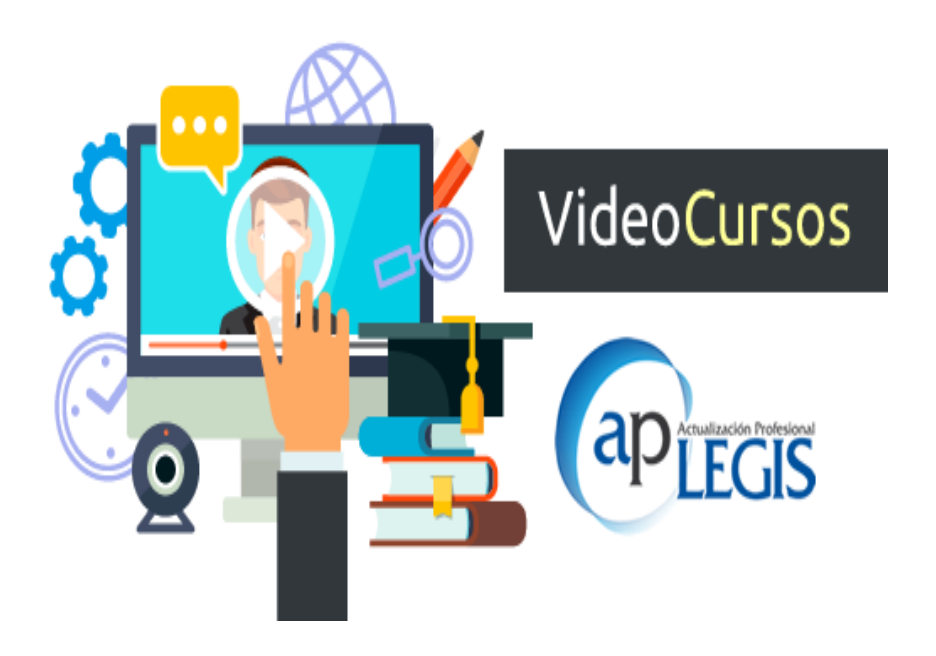

Es una herramienta virtual de Actualización profesional asociada que brinda cursos con temas jurídicos, laborales, comerciales, financieros y de interés general, naciendo de la necesidad de a aprender, actualizarse y practicar los conocimientos adquiridos de manera rápida e inmediata.

- Aprenda y actualícese durante un mes, ingresando las veces que quiera.
  - Acceso desde cualquier lugar, hora y dispositivo
    - Al finalizar el curso recibirá su certificado
- Logre sus metas profesionales con mayor facilidad
  - Obtenga material de apoyo sobre sus temas de interés.

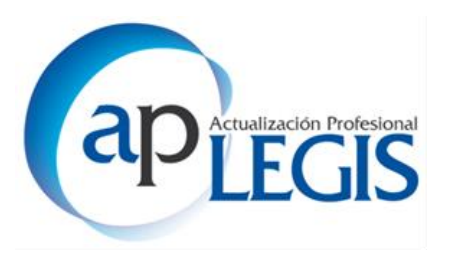

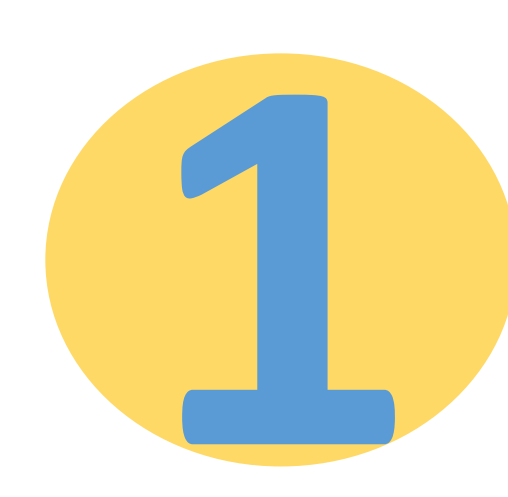

Proceso de Compra Entre al sitio web: <u>www.aplegis.com</u>, seleccione el tema de su intereses del catálogo de cursos y se de clic en comprar curso.

| EGIS Colombia       | 5DH () CA                     |                           |                   |                  |                       | Q Buscar                                                     |                                     | j= |
|---------------------|-------------------------------|---------------------------|-------------------|------------------|-----------------------|--------------------------------------------------------------|-------------------------------------|----|
| s compras           | ERIA 😿 CAI                    | PACHACION                 | SOLUCIO           |                  |                       | DESCUENTOS                                                   |                                     |    |
| Envío gratis a todo | el país<br>os a mis compras   |                           |                   |                  |                       | 🧱 Agregar más                                                | s productos al pedido               |    |
| Videocurso          | Escritura Lega<br>Venta nueva | l Eficaz                  |                   |                  | × Eliminar            | Resumen o                                                    | le mis compras                      |    |
| Virtual             | Cantidad                      | Precio normal<br>\$86.000 | Descuento<br>\$ 0 | IVA<br>\$ 13.760 | Subtotal<br>\$ 99.760 | Subtotal<br>Valor IVA<br>Valor Descuentos<br>Costos de envío | \$86.000<br>\$13.760<br>\$0<br>\$0  |    |
|                     |                               |                           |                   |                  |                       | Total                                                        | COP \$99.760<br>US \$32,29          |    |
|                     |                               |                           |                   |                  |                       | ¿Tiene un b<br>Ingreselo ac                                  | ono de descuento?<br>juí<br>Aplicar |    |

Indique el número de cursos que desea comprar y de clic en pagar.

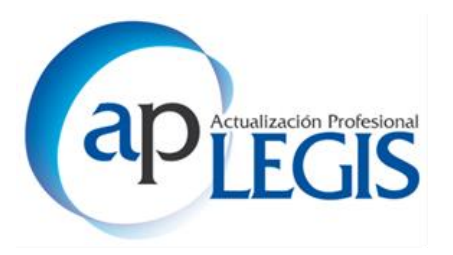

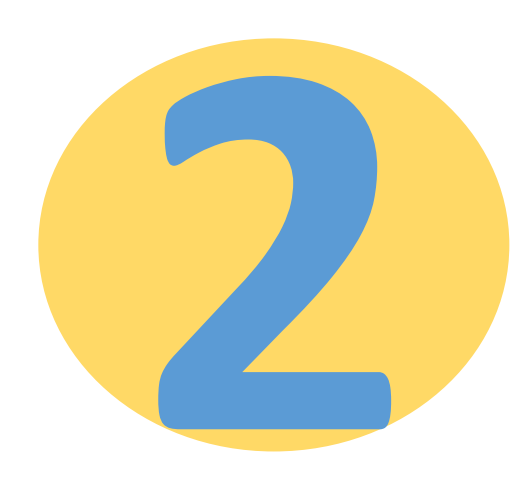

 $\vdash \rightarrow 0$ 

Proceso de Compra: Autenticación. Diligencie todos sus datos, recuerde que el correo autenticado allí va a ser al que le va a llegar su usuario y clave para tomar el curso.

| LEGIS Colombia        |                                                                          | Q Buscar                                                     | 🔄 🕦 Carrito 🛛 💄 Iniciar Sesión |
|-----------------------|--------------------------------------------------------------------------|--------------------------------------------------------------|--------------------------------|
| inicio 👼 libreria 🗞 c | APACITACIÓN 🐨 SOLUCIONES 📗 DOCUMENTOS                                    | \$ DESCUENTOS                                                |                                |
|                       |                                                                          |                                                              |                                |
| 0                     | Registrarme                                                              |                                                              |                                |
|                       | Complete los datos del formulario para realizar el proceso de regis      | tro. Los campos marcados con * son obligatorios              |                                |
|                       | Email*                                                                   | Confirmación de e-mail*                                      |                                |
|                       | E mail                                                                   | Confirmacion E mail                                          |                                |
|                       |                                                                          |                                                              |                                |
|                       | T. de identificación*                                                    | N. de identificación*                                        |                                |
|                       | T. de identificación* Documento del Exterior                             | N. de identificación*<br>Número identificación               |                                |
|                       | T. de identificación*<br>Documento del Exterior<br>Nombres⁺              | N. de identificación*<br>Número identificación<br>Apellidos* |                                |
|                       | T. de identificación* Documento del Exterior  Nombres* Nombres           | N. de identificación* Número identificación Apellidos*       |                                |
|                       | T. de identificación* Documento del Exterior Nombres* Nombres Profesion* | N. de identificación* Número identificación Apellidos*       |                                |

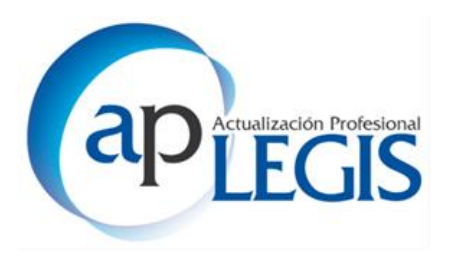

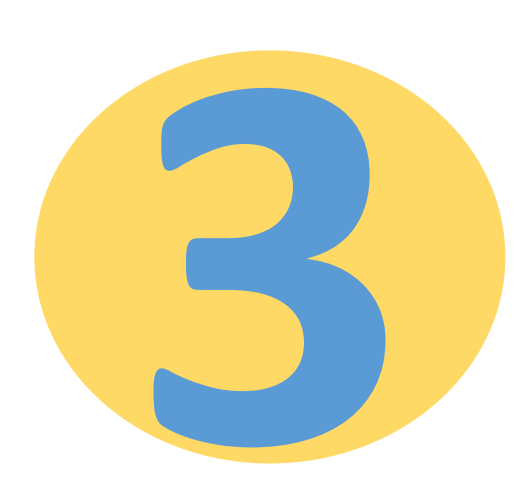

Proceso de

Compra con

tarjeta.

## Vuelva a la sección del carrito, complete los datos hasta que termine de hacer la compra.

| ro a la funcion CreaA | ctualizaSuscripcio<br>Colombia | ITIO           |                           | Q Buscar                         | لظ                                                                        | 1 Carrito                                      | diligenciar todos<br>los datos de su |
|-----------------------|--------------------------------|----------------|---------------------------|----------------------------------|---------------------------------------------------------------------------|------------------------------------------------|--------------------------------------|
|                       | 😂 LIBRERIA                     | 🗞 capacitación |                           | S DESCUENTOS                     | Tiene 1 artículos en e                                                    | el carrito                                     | compra                               |
|                       |                                |                | Actualiz<br>correctamente | <b>tar registro</b> se actualizó | Eliminar<br>Subtotal:<br>IVA:<br>Gastos de envió:<br>Total:<br>Ir a pagar | \$86.000<br>\$13.760<br>\$0<br><b>\$99.760</b> |                                      |

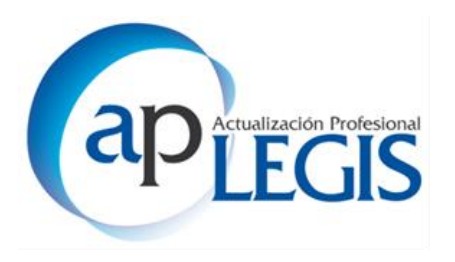

Proceso de Compra con tarjeta.

# Finalizará el proceso de compra cuando vaya en el paso 3.

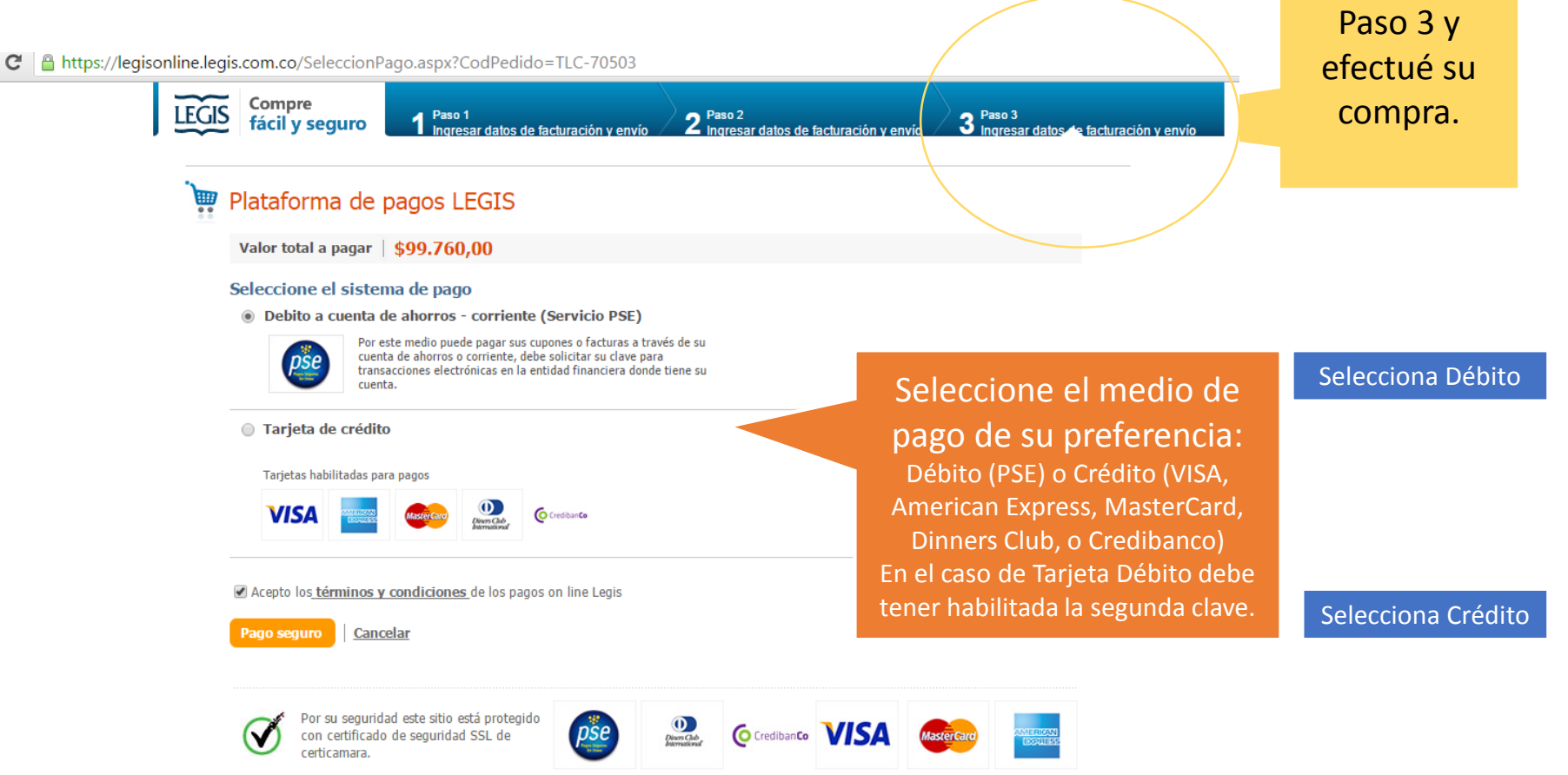

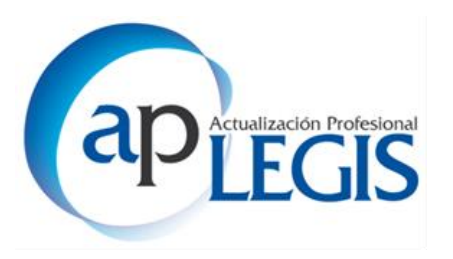

En la pantalla le aparecerá una imagen como esta confirmando su pago del seminario. Revise que sean los mismos datos que diligencio al principio.

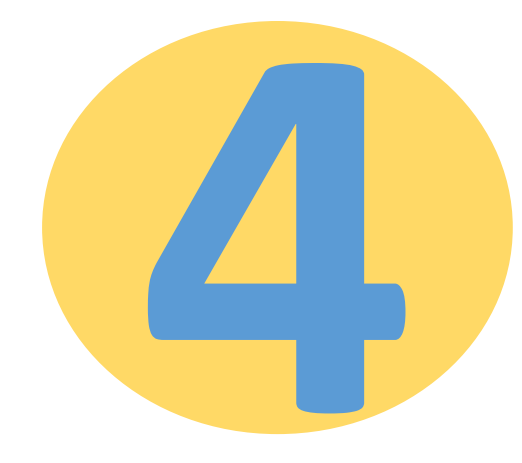

Proceso de verificación de compra

| 🤣 Confirmación de pa                                                                                       | <u>jo</u>        |                 | ļ            |  | F  |  |  |  |
|----------------------------------------------------------------------------------------------------|------------------|-----------------|--------------|--|----|--|--|--|
|                                                                                                    |                  |                 |              |  | li |  |  |  |
| 14 de mayo de 2016                                                                                         |                  |                 |              |  |    |  |  |  |
| Nombre cliente                                                                                             |                  |                 |              |  |    |  |  |  |
| 💞 Su pago ha sido exitoso                                                                                  |                  |                 |              |  |    |  |  |  |
| Gracias por utilizar nuestro sistema de pagos.La siguiente es la información<br>relacionada con su compra. |                  |                 |              |  |    |  |  |  |
| Pago realizado a: LEGISLACIO                                                                               | N ECONOMICA S.A. | Nit. 8600014989 |              |  |    |  |  |  |
| Estado del pedido: Su pago ha sido aprobado                                                                |                  |                 |              |  |    |  |  |  |
| Da                                                                                                    | tos de su p      | bago.           |              |  |    |  |  |  |
| Fecha y hora de transacción: 2                                                                             | 2016/05/14 19:53 |                 |              |  |    |  |  |  |
| Valor sin IVA: \$86.000,00                                                                                 |                  |                 |              |  |    |  |  |  |
| IVA: \$13.760,00                                                                                           |                  |                 |              |  |    |  |  |  |
| valor total pagado: \$55.760,00                                                                            |                  |                 |              |  |    |  |  |  |
|                                                                                                    |                  |                 |              |  |    |  |  |  |
| » Productos relacionados                                                                                   | 8                |                 |              |  |    |  |  |  |
| Descripción del producto                                                                                   | Suscripción      | Cantidad        | Total        |  |    |  |  |  |
| Escritura Legal Eficaz<br>Seminarios Virtuales                                                             | Venta nueva      | 1               | \$ 99,760.00 |  |    |  |  |  |

ecuerde que información licitada en el bago son los latos con los que va a ingresar la persona que tomará el curso y a nombre de quien se generará la ertificación.

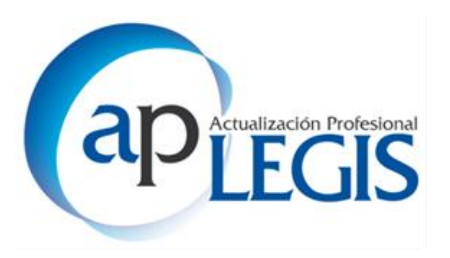

Después de una hora de haber efectuado su pago encontrará en el correo registrado un mensaje como este, el cual le notificará el usuario y la contraseña. En caso de que no le llegue verifique correo no deseado o spam, de no recibirlo envié un correo haciendo la observación a APLegis\_CIC.ActualizacionProfesional@legis.com.co.

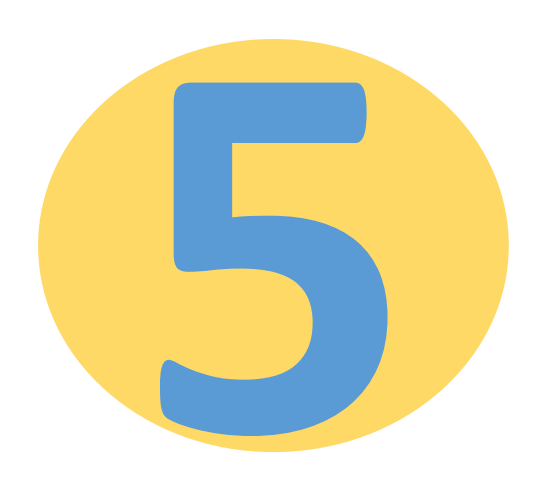

### Nombre de usuario y clave

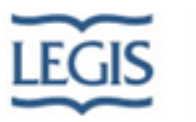

#### Nuevos datos de acceso Legis

1 Junio de 2016

Hola, Nombre del cliente

Tienes una nueva cuenta Legis, gracias por elegir nuestros contenidos. Tus datos para iniciar sesión son:

| Usuario | Correo re | Correo registrado |  |  |  |  |  |  |
|---------|-----------|-------------------|--|--|--|--|--|--|
| Clave   | Clave     |                   |  |  |  |  |  |  |

Recuerda que tus datos de acceso son personales e intransferibles, consérvalos para futuras visitas a nuestros portales y/o publicaciones:

- APLegisVirtual: http://www.aplegis.com/ CONOZCA Y PRACTIQUE EL MODELO DE VENTA LEGIS -

Consulta nuestros términos y condiciones de uso. Éxitos,

Legis

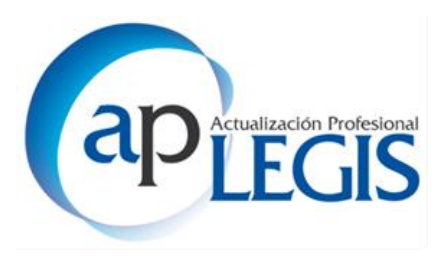

Entre a la plataforma <u>www.aplegis.com</u> y en la parte de superior derecha haga clic en iniciar sesión y escriba sus datos.

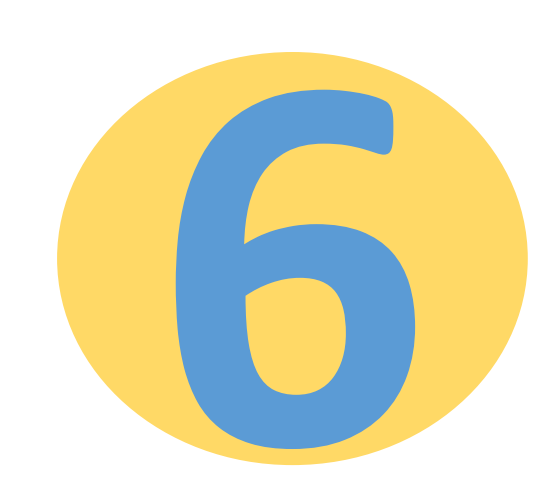

Inicio de Sesión

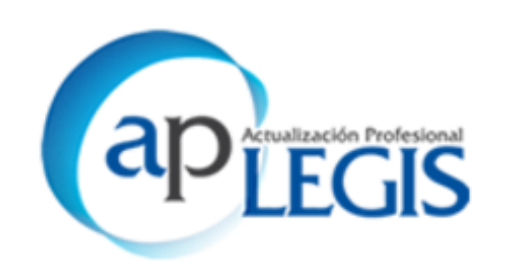

### ¿Es usted suscriptor?

Para encontrar la más completa y oportuna información profesional que le ayudaran a tomar la decisión correcta y mejorar su productividad

Correo Electrónico

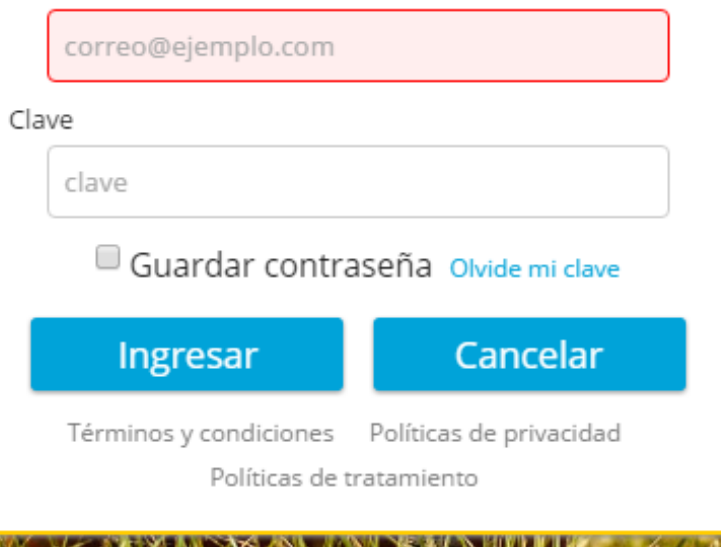

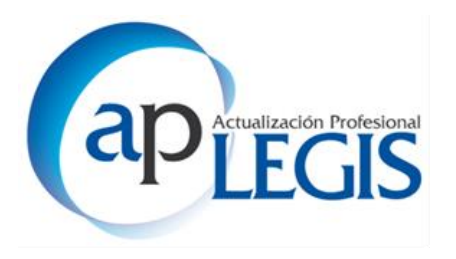

Cuando inicie sesión le aparece el curso que compró, de clic y empiece a aprender de forma didáctica con videos, material de apoyo y ponga a prueba su conocimiento

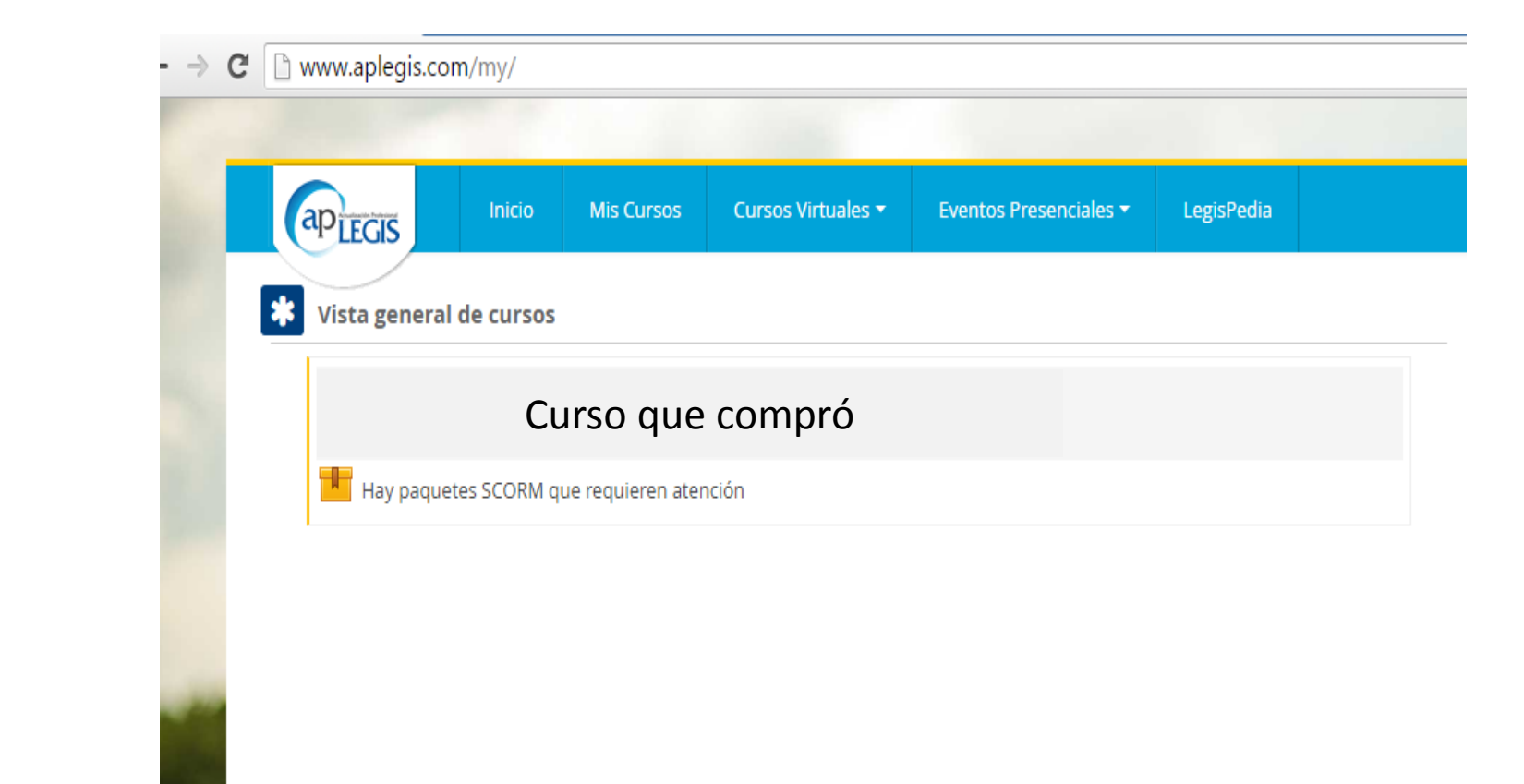

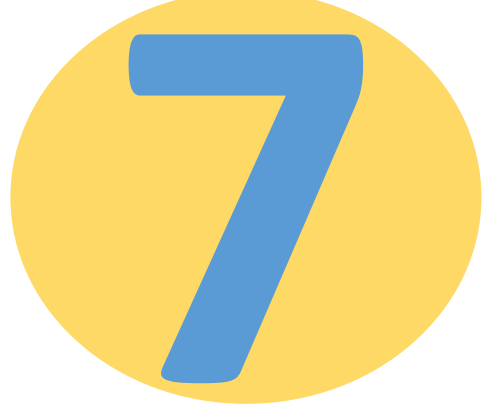